## C Kimberty-Clark

## C Kimberly-Clark

Powering K-C's digital future

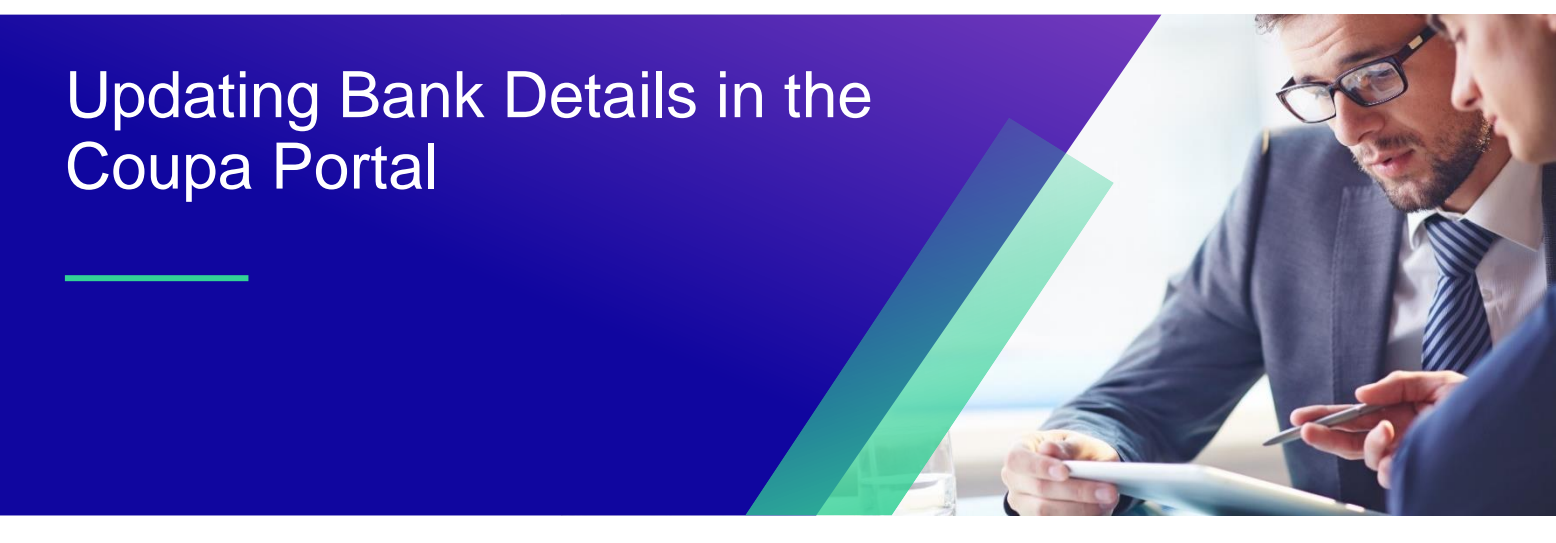

For the best learning experience, please click the **Editing** button and select **Open in Desktop** to view this document in your desktop application of Microsoft Word. Viewing this document in SharePoint or in-browser may distort the placement of images and text.

## **Table of Contents**

Updating Bank Details in the Coupa Portal -instruction......2

## Instruction

1. Log in to the CSP <u>Coupa Supplier Portal (coupahost.com)</u>:

| 🗱 coupa supplier portal |                                                          | Secure |
|-------------------------|----------------------------------------------------------|--------|
|                         |                                                          |        |
|                         | Login                                                    |        |
|                         | • Email                                                  |        |
|                         | * Password                                               |        |
|                         |                                                          |        |
|                         | Login                                                    |        |
|                         | New to Coupa? CREATE AN ACCOUNT<br>Forgot your password? |        |
|                         |                                                          |        |

2. After logging in, go to Profile then Information Requests.

On the right side, in the 'Profile' drop-down, please select 'Kimberly-Clark'

| acoupa       | supplie   | erportal      |             |                     |     |          | JAN-OLAF 🗸      | NOTIFICATIONS 3 HELP - |   |
|--------------|-----------|---------------|-------------|---------------------|-----|----------|-----------------|------------------------|---|
| Home         | Profile   | Forecasts     | Orders      | Service/Time Sheets | ASN | Invoices | Catalogues      | Business Performance   |   |
| Sourcing     | Add-o     | ns Setup      |             |                     |     |          |                 |                        |   |
| Your Profile | e Informa | tion Requests | Performance | Evaluation          |     |          |                 |                        |   |
| Kimbe        | erly-Cla  | rk            |             |                     |     | Pr       | ofile Kimberly- | Clark                  | v |
|              |           |               |             | n Loading           | ]   |          |                 |                        |   |

3. In section 7.0 Current Remit To/Banking Details, mark the record as 'Inactive' if the details are no longer valid.

| 7.0 Current Remit To/Banking Details |  |  |  |  |  |  |
|--------------------------------------|--|--|--|--|--|--|
| Active Active                        |  |  |  |  |  |  |
| CSP Remit-to ID                      |  |  |  |  |  |  |

4. In section 8.0 select 'Yes', to load section 8.1 where new bank details are entered:

| 8.0 Do you need to add<br>a Remit To/Bank<br>Details? | Yes No                                                                               |
|-------------------------------------------------------|--------------------------------------------------------------------------------------|
| 8.1 New Remit To/Bankin                               | g Details                                                                            |
| CSP Remit-to ID                                       |                                                                                      |
| Active                                                |                                                                                      |
| Remit To Contact Email                                |                                                                                      |
| Bank Country/Region                                   |                                                                                      |
| Bank Name                                             |                                                                                      |
| Bank Control Key                                      | PLEASE ENTER YOUR TWO (2) DIGIT BANK CONTROL KEY. If you do not have or do not known |

\*If the section has loaded with the old data, please delete the section and click on 'Add Remit To' again.

| <ul> <li>Remit-To Addresses</li> </ul>                                                                                 |             |
|----------------------------------------------------------------------------------------------------|-------------|
| Add one or more Remit-To Addresses by either filling out a new Compliant Invoicing Form or choosing an Existing Remit- | To Address. |
| Add Remit-To                                                                                                    |             |
| *8.1 New Remit To/Banking Details                                                                                      |             |
| Active                                                                                                    | 0           |
| Active                                                                                                    |             |

5. Region in section 9.0 must be EMEA.

| *9.0 Select region re | quiring updated company information |  |
|-----------------------|-------------------------------------|--|
| EMEA                  | × ~                                 |  |
|                       |                                     |  |

- 6. In section 10.1, please add attachments to confirm the change:
  - 1. Bank Account Confirmation (official bank letter, stamped, no older than 3 months)
  - 2. Bank Change Verification form (attached below, signed, stamped and attached as a pdf
  - file)

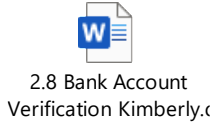

To add an additional bank account, the bank change form is not required.

| *10.1 Att | achments |  |  |
|-----------|----------|--|--|
| * Attach  | ments    |  |  |
| Add File  |          |  |  |

 Please click 'Submit for Approval' to submit the form to the Supplier Onboarding Admin Team who will review the form to process the changes.

| Cancel | Delete | Save as Draft | Submit for Approval |
|--------|--------|---------------|---------------------|
|        |        |               |                     |

 If you require further support, kindly review the <u>Suppliers Link</u> site with available training materials on how to use Coupa along with access to <u>Procuree</u>, where you can ask a question or raise a ticket to our Knowledge Center Team.

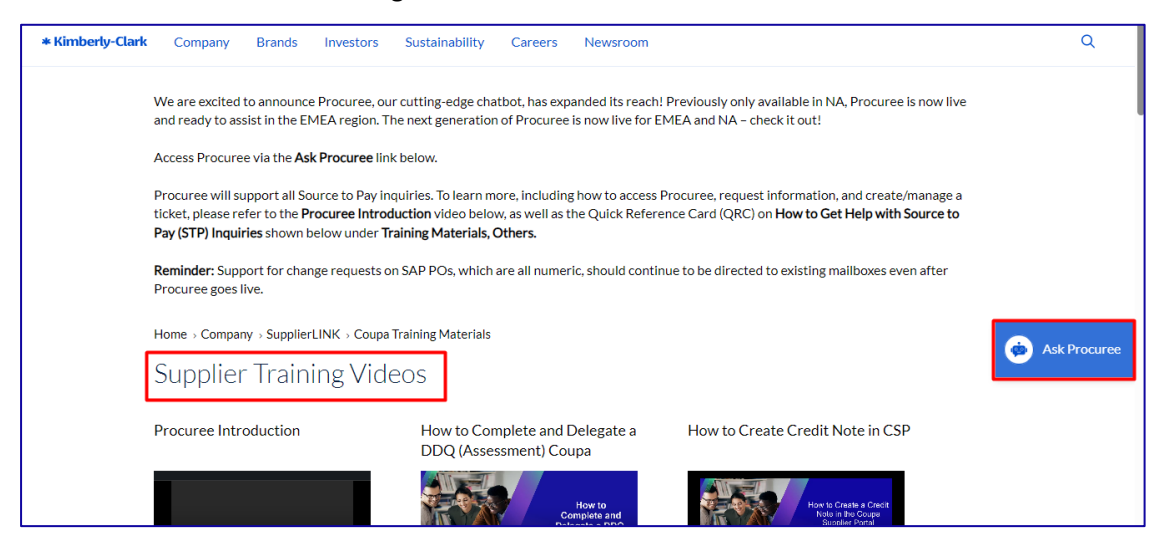